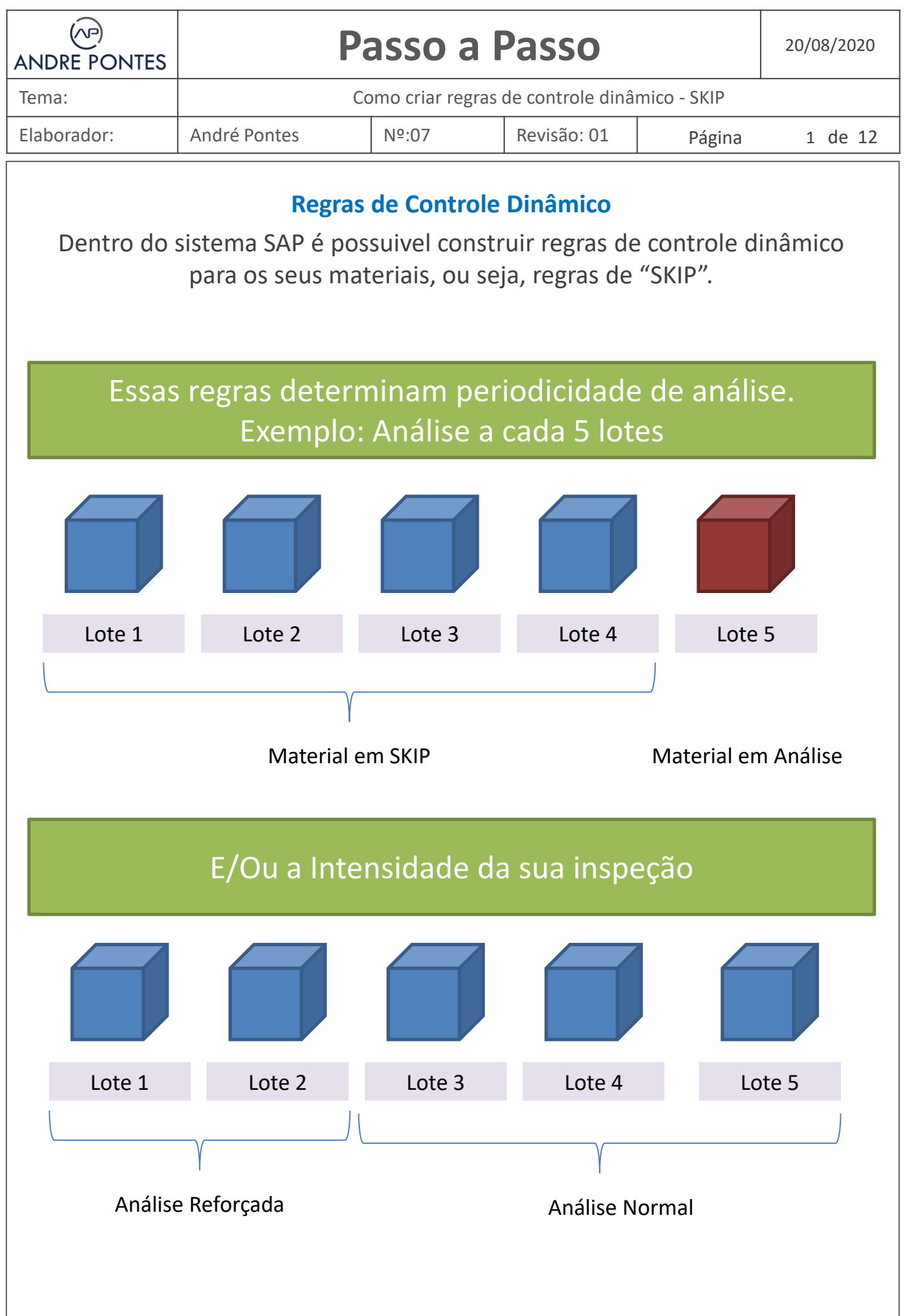

| ANDRE PONTES                                                                                                   | Pa                                                                                                    | Passo a Passo    |                  |             |         |  |  |  |  |  |  |
|----------------------------------------------------------------------------------------------------|----------------------------------------------------------------------------------------------------|------------------|------------------|-------------|---------|--|--|--|--|--|--|
| Tema:                                                                                                    | Co                                                                                                    | omo criar regras | de controle dinâ | mico - SKIP |         |  |  |  |  |  |  |
| Elaborador:                                                                                                    | André Pontes                                                                                                    | Nº:07            | Revisão: 01      | Página      | 2 de 12 |  |  |  |  |  |  |
| Na práti                                                                                                    | Na prática<br>Na prática, as regras de controle dinâmico são mais utilizadas para<br>gerenciar a frequência de análise.<br>QDR1 – CRIAR                                                                                                    |                  |                  |             |         |  |  |  |  |  |  |
| <b>QDR2 – EDITAR</b><br><b>QDR3 - VISUALIZAR</b><br>1- Acessar a tela do SAP e digitar ODR1 e pressionar ENTER |                                                                                                    |                  |                  |             |         |  |  |  |  |  |  |
| 2- Na Tela s                                                                                                   | 1- Accessar a tela do SAP e digitar QDR1 e pressionar ENTER          Image: star a tela do SAP e digitar QDR1 e pressionar ENTER         Image: star a tela do SAP e digitar QDR1 e pressionar ENTER         Image: star a tela do SAP e digitar QDR1 e pressionar ENTER         Image: star a tela do SAP e digitar QDR1 e pressionar ENTER         Image: star a tela do SAP e digitar QDR1 e pressionar ENTER, ex: RS0         Image: star a tela do SAP e digitar QDR1 e pressionar ENTER, ex: RS0 |                  |                  |             |         |  |  |  |  |  |  |
| Cr<br>Dyr<br>Modif                                                                                             | ynamic modification rule Edit G<br>eate Dynamic Modificat<br>namic modification rule<br>ication rule<br>RSO                                                                                                    | ioto System Help | screen           |             |         |  |  |  |  |  |  |

|                                | ANDRE PONTES Passo a Passo              |                                           |                            |                                |              |  |  |  |  |
|--------------------------------|-----------------------------------------|-------------------------------------------|----------------------------|--------------------------------|--------------|--|--|--|--|
| Tema:                          | C                                       | omo criar regras                          | de controle diná           | àmico - SKIP                   |              |  |  |  |  |
| Elaborador:                    | André Pontes                            | Nº:07                                     | Revisão: 01                | Página                         | 3 de 12      |  |  |  |  |
|                                | Veja maior                              | es informaçã                              | o da tela ab               | aixo                           |              |  |  |  |  |
| ¢                              | Dynamic modification rule               | <u>a</u> dit <u>G</u> oto Extr <u>a</u> s | System Help                | 5.551 <b>5</b> 7               | 0            |  |  |  |  |
|                                | Create Dynamic Mor                      | lification Dules                          | Header Data                |                                |              |  |  |  |  |
|                                |                                         |                                           |                            |                                |              |  |  |  |  |
| M                              | odification rule RS0                    | Г <u> </u>                                |                            | 7                              |              |  |  |  |  |
|                                |                                         |                                           |                            |                                |              |  |  |  |  |
|                                | <ul> <li>For usage decision</li> </ul>  | Código                                    | da sua                     | Campo para                     | descrição da |  |  |  |  |
|                                | At lot creation                         | reg                                       | gra                        | sua r                          | egra         |  |  |  |  |
|                                | alidity of quality level                |                                           |                            |                                |              |  |  |  |  |
|                                | Reset period (days)                     |                                           |                            |                                |              |  |  |  |  |
|                                | Jsage indicator                         |                                           |                            |                                |              |  |  |  |  |
|                                | Used in task list                       |                                           | A sua reg<br>reiniciada ap | ra pode ser<br>ós X dias, para |              |  |  |  |  |
| <b>A</b>                       |                                         |                                           | isso informe               | um número de                   | 2            |  |  |  |  |
| A sua regra poo<br>após uma De | cisão de USO                            |                                           | dias nes                   | te campo.                      |              |  |  |  |  |
| (DU) ou a cada                 | lote recebido.                          |                                           |                            |                                |              |  |  |  |  |
|                                |                                         |                                           |                            |                                |              |  |  |  |  |
| 3- No c                        | ampo de descrição                       | informa um                                | a breve desc               | rição da qua                   | al você      |  |  |  |  |
| 5 110 00                       | entenda sua r                           | egra. Ex: Aná                             | lise a Cada S              | 5 Lotes                        |              |  |  |  |  |
| 년 Dynamic n                    | nodification rule <u>E</u> dit <u>G</u> | oto Extr <u>a</u> s S <u>y</u> s          | tem <u>H</u> elp           |                                |              |  |  |  |  |
|                                | • « 📙                                   | -<br>                                     | n (k) (1 1 1)              | ) ()   💭 🔽                     | 0 🖷          |  |  |  |  |
| Create                         | Dynamic Modificat                       | ion Rule: Hea                             | der Data                   |                                |              |  |  |  |  |
|                                |                                         |                                           |                            |                                |              |  |  |  |  |
|                                |                                         |                                           |                            |                                |              |  |  |  |  |
|                                |                                         |                                           |                            |                                |              |  |  |  |  |
| Dynamic mod                    | dification                              |                                           |                            |                                |              |  |  |  |  |
| At lot creaters                | ation                                   |                                           |                            |                                |              |  |  |  |  |
|                                |                                         |                                           |                            |                                |              |  |  |  |  |

| ANDRE PONTES | Pa           | Passo a Passo                                 |             |        |         |  |  |  |  |
|--------------|--------------|-----------------------------------------------|-------------|--------|---------|--|--|--|--|
| Tema:        | Сс           | Como criar regras de controle dinâmico - SKIP |             |        |         |  |  |  |  |
| Elaborador:  | André Pontes | Nº:07                                         | Revisão: 01 | Página | 4 de 12 |  |  |  |  |

## 4- Escolha uma das opções For Usage Decision ou At Lot Creation.

| Create Dynamic Modification Rule: Header Data |     |                        |  |  |  |  |  |  |  |
|-----------------------------------------------|-----|------------------------|--|--|--|--|--|--|--|
| •                                             |     |                        |  |  |  |  |  |  |  |
| Modification rule                             | RSO | Análise a cada 5 Lotes |  |  |  |  |  |  |  |
| Dynamic modification                          |     | -                      |  |  |  |  |  |  |  |
| • At lot creation                             |     |                        |  |  |  |  |  |  |  |

For Usage Decision: Quando selecionada esta opção a regra de "SKIP" mudará de etapa somente após cada Decisão de USO.

Exemplo1: O Material Açúcar está na 5º Etapa de SKIP, se forem recebidos 3 lotes na mesma entrada/momento, os 3 lotes entrarão na mesma 5ºEtapa.

Exemplo2: O Material Açúcar está na 5ª Etapa de SKIP, se for recebido 1 lote hoje, ele entrará como 5ª Etapa, após a Decisão de uso, aí sim o próximo lote "entrará" na 6ª Etapa

Ideal para lotes recebidos em datas distantes, preferencialmente quando o material anterior já recebeu a DU.

At Lot Creation: Quando selecionada esta opção a regra de "SKIP" mudará de etapa a cada recebimento

Exemplo: O Material Açúcar está na 5º Etapa de SKIP, se forem recebidos 3 lotes na mesma entrada/momento, os 3 lotes entrarão como 5ºEtapa, 6ªEtapa e 7ªEtapa

É o mais utilizado, afinal a cada lote recebido, naturalmente e regra vai sendo mudada.

Desvantagem: Se existem muito erros de recebimento, estorno do material, o sistema SAP ficará alterando as etapas, sempre entendendo como uma "nova" entrada. Para estes casos seria interessante deixar como For Usage Decision.

| ANDRE PONTES                       | Pa                                                                                                    | asso a l                        | Passo                                    |                                                                                                    | 20/08/2020                                                                                                    |  |  |  |  |  |
|------------------------------------|----------------------------------------------------------------------------------------------------|---------------------------------|------------------------------------------|----------------------------------------------------------------------------------------------------|----------------------------------------------------------------------------------------------------|--|--|--|--|--|
| Tema:                              | C                                                                                                    | omo criar regras                | de controle dinâ                         | mico - SKIP                                                                                                    |                                                                                                    |  |  |  |  |  |
| Elaborador:                        | André Pontes                                                                                                    | Nº:07                           | Revisão: 01                              | Página                                                                                                    | 5 de 12                                                                                                    |  |  |  |  |  |
| 5-Cl                               | ique no ícone sup                                                                                                    | erior para av                   | ançar para a                             | próxima te                                                                                                    | la                                                                                                    |  |  |  |  |  |
| Create                             | Dynamic Modifica                                                                                                    | ation Rule: H                   | eader Data                               |                                                                                                    |                                                                                                    |  |  |  |  |  |
| Modification                       | Modification rule RS0 Análise a cada 5 Lotes                                                                                                    |                                 |                                          |                                                                                                    |                                                                                                    |  |  |  |  |  |
| Dynamic m<br>For usag<br>At lot cr | Dynamic modification         O For usage decision         Image: Image At lot creation                                                                                                    |                                 |                                          |                                                                                                    |                                                                                                    |  |  |  |  |  |
|                                    | 6- A tela abaixo será exibida.                                                                                                    |                                 |                                          |                                                                                                    |                                                                                                    |  |  |  |  |  |
| Quando marc<br>"SKIP", ou s        | ado: Informa qual a<br>seja, sem cobrança c                                                                                                    | etapa será a d<br>le´resultados | e<br>)n Si                               | Descrição c                                                                                                    | la Etapa                                                                                                    |  |  |  |  |  |
| Modification r                     | ule R50 Anál                                                                                                    | ise a cada 5 Lotes              |                                          |                                                                                                    |                                                                                                    |  |  |  |  |  |
| Insp. Stgs                         | The stage Change                                                                                                    |                                 |                                          |                                                                                                    |                                                                                                    |  |  |  |  |  |
| Stage In:                          | Skip       ISt       Short text         Image: Ship of the st in text       Image: Ship of text         Image: Ship of text       Image: Ship of text         Image: Ship of text       Image: Ship of te |                                 |                                          | Max         Max           Max         Max           Max | Rej         Ne           I         I           I         I           I <tdi< td=""></tdi<> |  |  |  |  |  |
|                                    | Grau de Severidade, indica se<br>sua inspeção poderá ser<br>normal, reforçada ou reduzida<br>(Conceito de Estatística)                                                                                                    |                                 |                                          |                                                                                                    |                                                                                                    |  |  |  |  |  |
| Indicador sequ<br>de etapas        | encial                                                                                                    | Ist: Quano<br>etapa a se        | lo marcado: In<br>er entendida p<br>mate | forma qual a<br>elo SAP para<br>rial                                                                                                    | primeira<br>um novo                                                                                                    |  |  |  |  |  |

Acesse mais em: https://andrepontesoficial.wixsite.com/andrepontes / https://www.linkedin.com/in/andregpn/

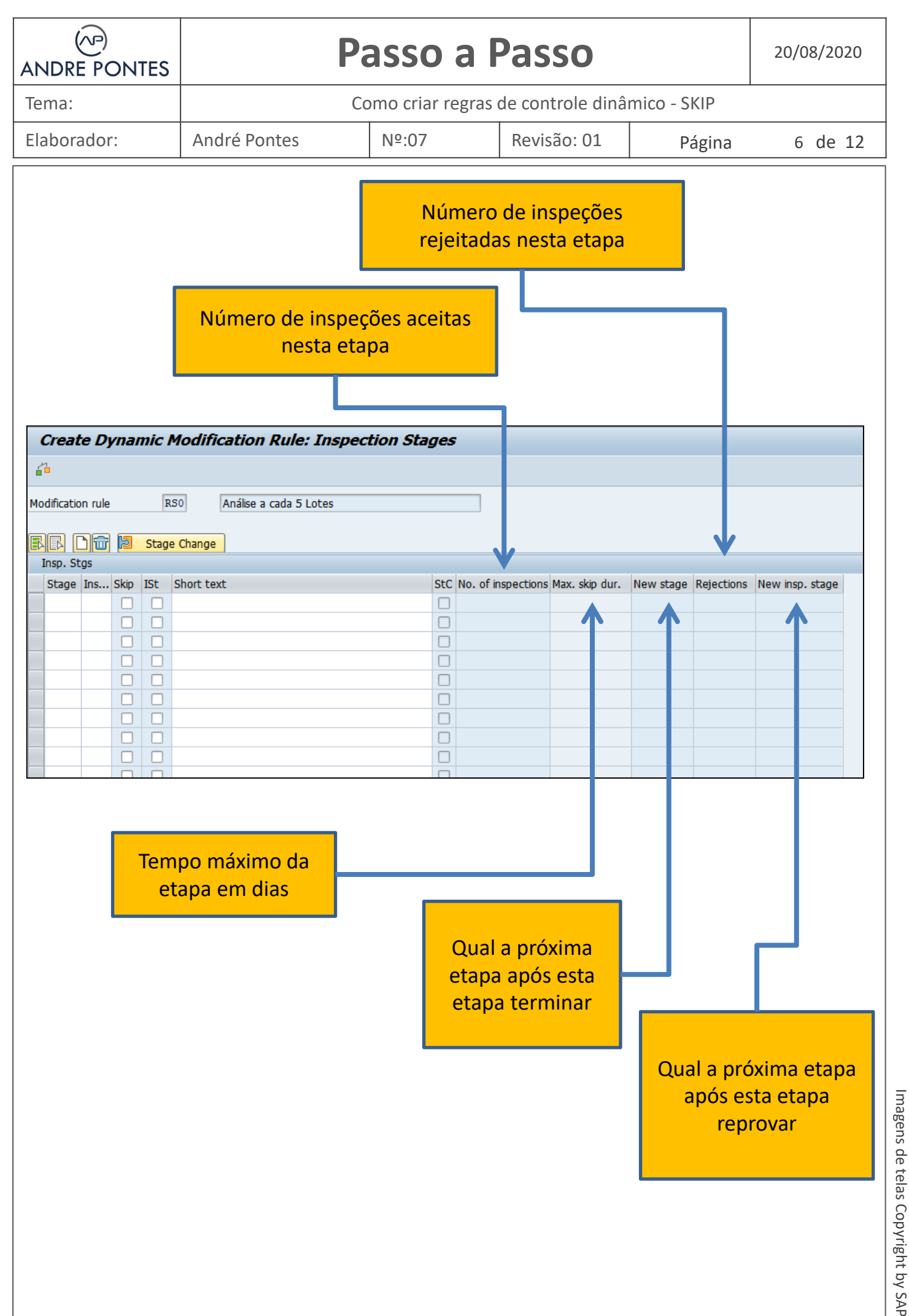

| ANDRE PONTES                                                                                                    | Pa                                                                                      | Passo a Passo    |                               |                     |                   |  |  |  |  |  |  |
|----------------------------------------------------------------------------------------------------|-----------------------------------------------------------------------------------------|------------------|-------------------------------|---------------------|-------------------|--|--|--|--|--|--|
| Tema:                                                                                                    | Сс                                                                                      | omo criar regras | de controle dinâm             | ico - SKIP          |                   |  |  |  |  |  |  |
| Elaborador:                                                                                                    | André Pontes                                                                            | Nº:07            | Revisão: 01                   | Página              | 7 de 12           |  |  |  |  |  |  |
| de etapas desejadas. Ex: 10, 20, 30<br>8- No Campo de Descrição, informe uma descrição sobre o que<br>corresponde cada etapa. |                                                                                         |                  |                               |                     |                   |  |  |  |  |  |  |
| Create Dynam                                                                                                    | nic Modification Rule: Ins                                                              | pection Stages   |                               |                     |                   |  |  |  |  |  |  |
| <b>6</b> 1                                                                                                    |                                                                                         |                  | -                             |                     |                   |  |  |  |  |  |  |
| Modification rule                                                                                                    | RS0 Análise a cada 5 Lotes Stage Change                                                 |                  | ]                             |                     |                   |  |  |  |  |  |  |
| Insp. Stgs                                                                                                    |                                                                                         |                  | e                             |                     |                   |  |  |  |  |  |  |
|                                                                                                    | ISC SHOT TEXT                                                                           | STC NO.          | of inspections Max. skip dur. | New stage Rejection | s new insp. stage |  |  |  |  |  |  |
| 10                                                                                                    | Analise de Aprovação 5 primeiros l                                                      | otes             |                               |                     |                   |  |  |  |  |  |  |
| 10 10 10 10 10 10 10 10 10 10 10 10 10 1                                                                                      | <ul> <li>Analise de Aprovação 5 primeiros I</li> <li>SKip de 04 recebimentos</li> </ul> | otes             | _                             |                     |                   |  |  |  |  |  |  |

### Vamos construir um exemplo:

Etapa 10: Etapa Inicial, serão analisados os 5 primeiros lotes, se for reprovado 1 lote nesta etapa, a contagem "pode" ser reiniciada do zero e mantida na etapa 10 ou direcionada a etapa 40.

Etapa 20: Após aprovados os 5 lotes na etapa 10, serão isentos de resultados os 04 próximos recebimentos.

Etapa 30: No 5º recebimento, o Sistema solicitará os resultados deste lote.

Etapa 40: Se ocorrer alguma reprovação na etapa 30, os próximos 5 lotes serão analisados e se também houver uma reprovação durante esta etapa, a contagem "pode" ser reiniciada do zero e mantida na etapa 40

O termo "pode" significa que é customizável, você pode voltar na mesma etapa ou direcionar para outra, tudo é customizável

| Tema:       Como criar regras de controle dinâmico - SKIP         Elaborador:       André Pontes       №:07       Revisão: 01       Página       8 de 12         9- Após informados os campos, marque com um Flag, qual das etapas é a Etapa de SKIP e Qual é a etapa Inicial.       Image: SKIP e Qual é a etapa Inicial.         Create Dynamic Modification Rule: Inspection Stages         Modification rule       Rojo       Image: Stage InsSko Ist       Short text       Stc No. of         10       Analse de Aprovação 5 primeiros lotes       Image: Stage InsSko Ist       Short text       Stc No. of         10       Analse de Aprovação 5 primeiros lotes       Image: Stage InsSko Ist       Short text       Stc No. of         10- Agora vamos configurar cada etapa, por isso, uma a uma clique com o curso na início da linha para que a mesma seja selecionada e depois clique em Stage Change       Image: Stage InsSko Ist       Image: Stage InsSko Ist         Vereate Dynamic Modification Rule: Inspection Stages         Image: Stage InsSko Ist       Image: Inspection Stage       Image: Inspection Stage         Create Dynamic Modification Rule: Inspection Stages         Image: Inspection stage       Image: Inspection Stage         Image: Inspection stage       Image: Inspection stage       Image: Inspection stage         Image: Inspectins stage InsStage Inspectins Inspections I Inspect                                                                                                    |                   | ITES                                                |                 |             |                       | 20/08/2020                         |                                      |                     |                           |                        |
|----------------------------------------------------------------------------------------------------|-------------------|-----------------------------------------------------|-----------------|-------------|-----------------------|------------------------------------|--------------------------------------|---------------------|---------------------------|------------------------|
| Elaborador:       André Pontes       Nº:07       Revisão: 01       Página       8 de 12         9- Após informados os campos, marque com um Flag, qual das etapas é a Etapa de SKIP e Qual é a etapa Inicial.       Image: Create Dynamic Modification Rule: Inspection Stages       Image: Create Dynamic Modification Rule: Inspection Stages         Modification nule       B50       Análke a cada 5 Lotes       Image: Create Dynamic Modification Rule: Inspection Stages         Stage Ins       Skp       Ist Short text       Stc No. of         10       Análse de Aprovação 5 primeiros lotes       Image: Create Dynamic Modification Rule: Inspection Stages         10- Agora vamos configurar cada etapa, por isso, uma a uma clique com o curso na início da linha para que a mesma seja selecionada e depois clique em Stage Change         Image: Insu: Skip Ist Short text       Stop Change         Image: Insu: Skip Ist Short text       Stop Change         Image: Insu: Skip Ist Short text       Stop Change         Image: Insu: Skip Ist Short text       Stop Change         Image: Insu: Skip Ist Short text       Stop Change         Image: Insu: Skip Ist Short text       Stop Change         Image: Insu: Skip Ist Short text       Stop Change         Image: Insu: Skip Ist Short text       Stop Change         Image: Insu: Skip Ist Short text       Stop Change         Image: Insu: Skip Ist Short text       <                                                                                                    | Tema:             |                                                     |                 |             | С                     | omo criar re                       | gras de contro                       | le dinâ             | mico - SKIP               |                        |
| 9- Após informados os campos, marque com um Flag, qual das etapas é a Etapa de SKIP e Qual é a etapa Inicial. <b>Create Dynamic Modification Rule: Inspection Stages</b> Modification rule           Stage             Stage           Stage             10- Agora vamos configurar cada etapa, por isso, uma a uma clique com o curso na início da linha para que a mesma seja selecionada e depois clique em Stage Change             Stage           Stage             Stage             Stage              Stage             Stage                 Stage             Stage                                                                                                    | Elaborador:       |                                                     | André           | Pont        | es                    | Nº:07                              | Revisão                              | :01                 | Página                    | 8 de 12                |
| Create Dynamic Modification Rule: Inspection Stages         Insp. Stgs         Insp. Stgs         Insp. Stgs         Stor text         StC No. of         10         Stor text         StC No. of         20         Analse de Aprovação 5 primeiros lotes         20         Analse de Rejeição dos próximos 5 Lotes         10         Analse de Rejeição dos próximos 5 Lotes         10         Analse de Rejeição dos próximos 5 Lotes         10         Analse de Rejeição dos próximos 5 Lotes         10         Analse de Rejeição dos próximos 5 Lotes         Insp. Stor         Insp. Stor         Insp. Stor         Stage Change         Insp. Stor         Insp. Stor         Stage Change         Insp. Stor         Insp. Stor         Stage Change         Insp. Stor         Insp. Stor                                                                                                    | 9- Apó            | s info                                              | ormac           | dos<br>Eta  | os camp<br>apa de S   | os, marqı<br>KIP e Qua             | ue com um<br>l é a etapa             | n Flag,<br>I Inicia | qual das et<br>al.        | apas é a               |
| Modfication rule       FS       Anälse a cada 5 Lotes         Insp. Stgs       Sts       Str t text         20       SKp de 04 recebimentos       Insp. Stgs         30       Analse de montoramento de 1 lote       Insp. Stgs         40       Analse de Rejeição dos próximos 5 Lotes       Insp. Stgs         40       Analse de Rejeição dos próximos 5 Lotes       Insp. Stgs         40       Analse de Rejeição dos próximos 5 Lotes       Insp. Stgs         40       Analse de Rejeição dos próximos 5 Lotes       Insp. Stgs         40       Analse de Rejeição dos próximos 5 Lotes       Insp. Stgs         40       Analse de Rejeição dos próximos 5 Lotes       Insp. Stgs         40       Analse de Aprovação 5 primeiros lotes       Insp. Stgs         510       Analse de Aprovação 5 primeiros lotes       Insp. Stgs         510       Analse de Aprovação 5 primeiros lotes       Insp. Stgs         510       Analse de Aprovação 5 primeiros lotes       Insp. Stgs         510       Analse de Rejeição dos próximos 5 Lotes       Insp. Stgs         510       Analse de Rejeição dos próximos 5 Lotes       Insp. Stgs         510       Analse de Rejeição dos próximos 5 Lotes       Insp. Stgs                                                                                                    |                   | Create Dynamic Modification Rule: Inspection Stages |                 |             |                       |                                    |                                      |                     |                           |                        |
| Imperiende       Stage       Ins Skp       Ist       Short text       StC       No. of         10       Skp       de       Analse de Aprovação 5 primeiros lotes       Imperiende       Imperiende <td></td> <td>Modif</td> <td>ication ru</td> <td>ıle</td> <td>RSO</td> <td>Análise a</td> <td>cada 5 Lotes</td> <td></td> <td></td> <td>]</td>                                                                                                    |                   | Modif                                               | ication ru      | ıle         | RSO                   | Análise a                          | cada 5 Lotes                         |                     |                           | ]                      |
| Insp. Stgs       Stage Ins Skip ISt       Short text       StC No. of i         20       C       Skip de 04 recebimentos       Control of the state of the state of                                                                            |                   |                                                     |                 |             | ST                    | inge                               |                                      |                     |                           | _                      |
| 10- Agora vamos configurar cada etapa, por isso, uma a uma clique com o curso na início da linha para que a mesma seja selecionada e depois clique em Stage Change         Image: Create Dynamic Modification Rule: Inspection Stages         Image: Image: Ima                                            |                   | Ins                                                 | p. Stgs         | Ski         | n ISt Sho             | •                                  |                                      |                     | StC No                    | ofi                    |
| 20       Skip de 04 recebimentos         30       Analise de monitoramento de 1 lote         40       Analise de Rejeição dos próximos 5 Lotes         10- Agora vamos configurar cada etapa, por isso, uma a uma clique com o curso na início da linha para que a mesma seja selecionada e depois clique em Stage Change         Image: Create Dynamic Modification Rule: Inspection Stages         Image: Stage Change         Image: Stage Change         Image: Stage Ins Skip Ist: Short text         Image: Stage Ins Skip Ist: Short text         Image: Stage Ins Skip Ist: Short text         Image: Stage Ins Skip Ist: Short text         Image: Image: Stage Ins Skip Ist: Short text         Image: Image: Stage: Image: Stage: Image: Stage: Image: Stage                                                                                                    |                   | 10                                                  | )               | 36          | Ana                   | lise de Aprovac                    | ão 5 primeiros lo                    | tes                 |                           |                        |
| 10- Agora vamos configurar cada etapa, por isso, uma a uma clique com o curso na início da linha para que a mesma seja selecionada e depois clique em Stage Change          Create Dynamic Modification Rule: Inspection Stages         Image: Stage Change         Image: Stage Change         Image: Stage Change         Image: Stage Change         Image: Stage Change         Image: Stage Change         Image: Stage Change         Image: Stage Change         Image: Stage Ins Skip Ist Short text         Image: Stage Change         Image: Stage Ins Skip Ist Short text         Image: Stage Ins Skip Ist Short text         Image: Image: Stage Ins Skip Ist Short text         Image: Image: Stage Ins Skip Ist Short text         Image: Image:                                                                                                    |                   | 20                                                  | )               |             | SKip                  | de 04 recebin                      | nentos                               |                     |                           |                        |
| 40 Analise de Rejeição dos próximos 5 Lotes 10- Agora vamos configurar cada etapa, por isso, uma a uma clique com o curso na início da linha para que a mesma seja selecionada e depois clique em Stage Change          Create Dynamic Modification Rule: Inspection Stages         Modification rule       R50         Modification rule       R50         Stage Ins       Skip ISt         Stage Ins       Skip ISt         Skip de 04 recebimentos       0         30       Analise de Rejeição dos próximos 5 Lotes         40       Analise de Rejeição dos próximos 5 Lotes                                                                                                    |                   | 30                                                  | ) <             | 1           | ) 🗌 Ana               | lise de monitor                    | amento de 1 lot                      | e                   |                           |                        |
| 10- Agora vamos configurar cada etapa, por isso, uma a uma clique com o cuso na início da linha para que a mesma seja selecionada e depois clique em Stage Change         Image: Create Dynamic Modification Rule: Inspection Stages         Image: Image: Imag                                            |                   | 40                                                  |                 |             | 🗌 🗆 Ana               | lise de Rejeição                   | dos próximos 5                       | Lotes               |                           |                        |
| 10- Agora vamos configurar cada etapa, por isso, uma a uma clique com o curso na início da linha para que a mesma seja selecionada e depois clique em Stage Change                                                                                                    |                   |                                                     |                 |             |                       |                                    |                                      |                     |                           |                        |
| 10- Agora vamos configurar cada etapa, por isso, uma a uma clique com o curso na início da linha para que a mesma seja selecionada e depois clique em Stage Change                                                                                                    |                   |                                                     |                 |             |                       |                                    |                                      |                     |                           |                        |
| Create Dynamic Modification Rule: Inspection Stages         Modification rule       RS0       Análise a cada 5 Lotes         Modification rule       RS0       Análise a cada 5 Lotes         Insp. Stgs       Stage Change       Insp. Stgs         Stage Ins Skip ISt       Short text       StC No. of inspections I         10       Image: Analise de Aprovação 5 primeiros lotes       Image: Analise de Aprovação 5 primeiros lotes         20       Image: Skip de 04 recebimentos       Image: Analise de Rejeição dos próximos 5 Lotes       Image: Analise de Rejeição dos próximos 5 Lotes                                                                                                    | 10- Ag<br>curso n | ora v<br>a iní                                      | vamos<br>cio da | cor<br>lini | nfigurar<br>na para ( | cada etap<br>que a mes<br>em Stage | a, por isso<br>sma seja se<br>Change | , uma<br>elecio     | a uma cliq<br>nada e depo | ue com o<br>ois clique |
| Modification rule R50     Análise a cada 5 Lotes     Insp. Stgs     Stage Ins Skip ISt Short text     Stage Ins Skip ISt Short text     Stage Ins Skip ISt Short text     Stage Ins Skip ISt Short text     Stage Ins Skip ISt Short text     Stage Ins Skip ISt Short text     Stage Ins Skip ISt Short text     Stage Ins Skip ISt Short text     Stage Ins Skip ISt Short text     Stage Ins Skip ISt Short text     Stage Ins Skip ISt Short text     Stage Ins Skip ISt Short text     Stage Ins Skip ISt Short text     Stage Ins Skip ISt Short text     Stage Ins Skip Ist Short text     Stage Ins Skip Ist                                                                                                    | Cre               | eate                                                | Dynai           | mic .       | Modifica              | tion Rule                          | : Inspectio                          | on Sta              | ges                       |                        |
| Modification rule RS0   Análise a cada 5 Lotes   Insp. Stgs   Stage Ins Skip ISt Short text   Stage Ins Skip ISt Short text   Stage Ins Skip ISt Short text   Stage Ins Skip ISt Short text   Stage Ins Skip ISt Short text   Stage Ins Skip ISt Short text   Stage Ins Skip ISt Short text   Stage Ins Skip ISt Short text   Stage Ins Skip ISt Short text   Stage Ins Skip ISt Short text   Stage Ins Skip Ist Short text   Stage Ins Skip Ist Short text   Ist Instruction Instruction Instructi                                                                                                    |                   |                                                     |                 |             |                       |                                    |                                      |                     |                           |                        |
| Insp. Stgs     Stage Ins Skip ISt Short text     Stage Ins Skip ISt Short text     Skip de 04 recebimentos     30   Analise de Rejeição dos próximos 5 Lotes     Ins Skip Ins Skip Ins                                                                                                    | Modifi            | cation r                                            | ule             | I           | ASO A                 | nálise a cada 5                    | Lotes                                |                     |                           |                        |
| Stage Insp. Stgs     Stage Ins     Stage Ins     Stage Ins     Stage Ins     Stage Ins     Stage Ins     Stage Ins     Stage Ins     Stage Ins     Stage Ins     Stage Ins     Stage Ins     Stage Ins     Stage Ins     Stage Ins     Stage Ins     Stage Ins   Stage Ins   Stage Ins                                                                                                    |                   |                                                     |                 |             |                       |                                    |                                      |                     |                           |                        |
| Insp. Stgs         Stage       Ins       Skip       ISt       Short text       StC       No. of inspections       I         10       Image: Analise de Aprovação 5 primeiros lotes       Image: Analise de Aprovação 5 primeiros lotes </td <td>FF</td> <td></td> <td>۲) 🕞</td> <td>Stag</td> <td>e Change</td> <td></td> <td></td> <td></td> <td></td> <td></td>                                                                                                    | FF                |                                                     | ۲) 🕞            | Stag        | e Change              |                                    |                                      |                     |                           |                        |
| Stage Ins Skip Ist Short text       Short text       Stc No. of inspections if         10       Image: Analise de Aprovação 5 primeiros lotes       Image: Analise de Aprovação 5 primeiros lotes         20       Image: Skip de 04 recebimentos       Image: Analise de monitoramento de 1 lote         30       Image: Analise de Rejeição dos próximos 5 Lotes       Image: Analise de Rejeição dos próximos 5 Lotes         Image: Analise de Rejeição dos próximos 5 Lotes       Image: Analise de Rejeição dos próximos 5 Lotes                                                                                                    | Insp              | o. Stgs                                             | al :            | 701         |                       | N                                  |                                      |                     |                           |                        |
| 20       Image: Comparison of Comparison of Co | Sta               | age In:                                             | S SKIP          | IST         | Applico do d          |                                    | mairas latas                         |                     | Stc No. of inspe          | cuons                  |
| 30     Analise de monitoramento de 1 lote       40     Analise de Rejeição dos próximos 5 Lotes                                                                                                    |                   |                                                     |                 |             | SKip de 04            | recehimentos                       | meiros lotes                         |                     |                           |                        |
| 40       Analise de Rejeição dos próximos 5 Lotes         1       1         1       1         1       1         1       1         1       1         1       1         1       1         1       1         1       1         1       1         1       1                                                                                                    | 30                |                                                     |                 |             | Analise de n          | nonitoramento                      | de 1 lote                            |                     |                           |                        |
|                                                                                                    | 40                |                                                     |                 |             | Analise de R          | lejeição dos pro                   | óximos 5 Lotes                       |                     |                           |                        |
|                                                                                                    |                   |                                                     |                 |             |                       |                                    |                                      |                     |                           |                        |
|                                                                                                    |                   |                                                     |                 |             |                       |                                    |                                      |                     |                           |                        |
|                                                                                                    |                   |                                                     |                 |             |                       |                                    |                                      |                     |                           |                        |
|                                                                                                    |                   |                                                     |                 |             |                       |                                    |                                      |                     |                           |                        |

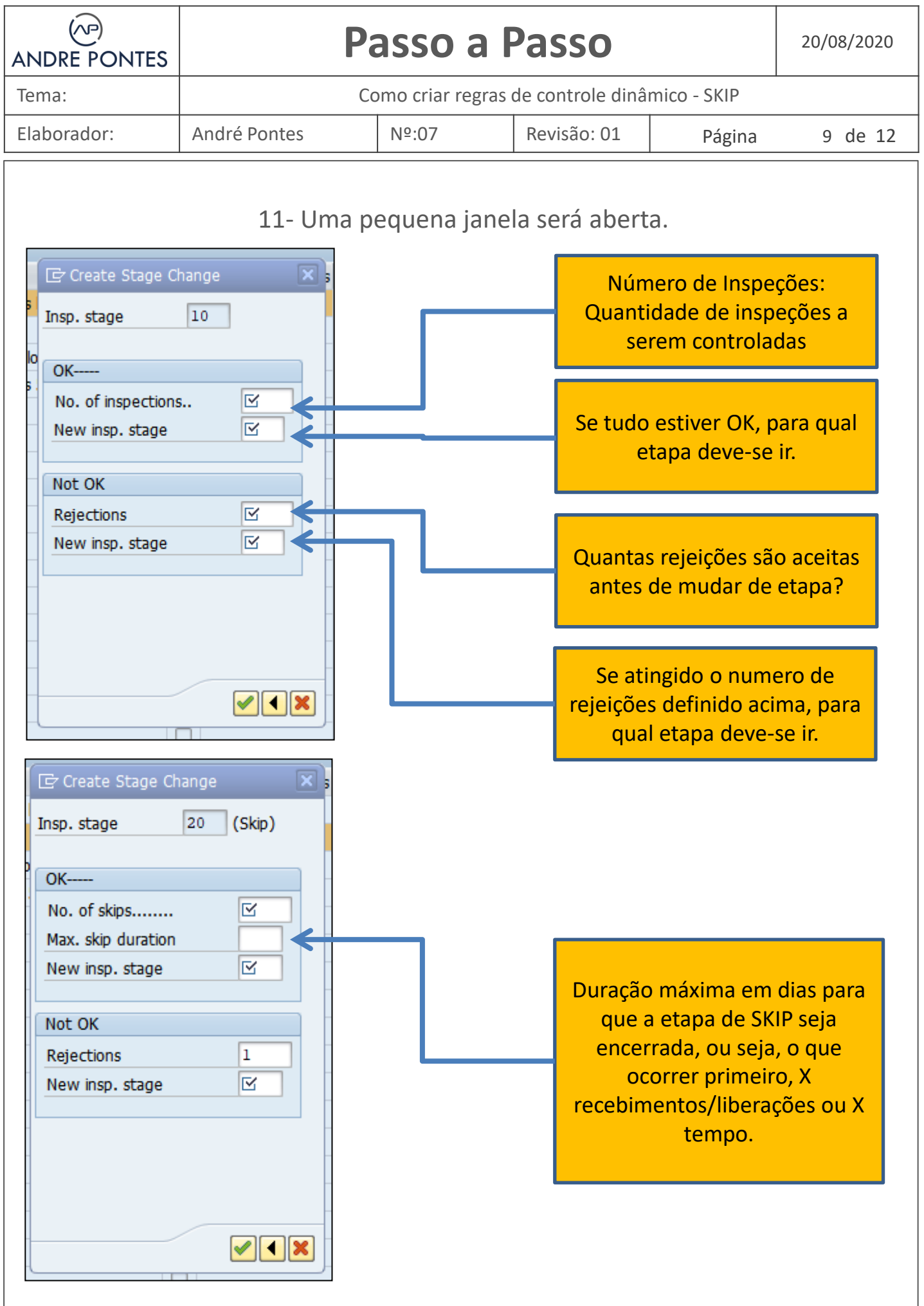

| ANDRE PONTES                                                                                                    | F               | Passo a l                                                                                           | Passo                                                                                                    |                                                                                                    | 20/08/2020        |
|----------------------------------------------------------------------------------------------------|-----------------|----------------------------------------------------------------------------------------------------|----------------------------------------------------------------------------------------------------|----------------------------------------------------------------------------------------------------|-------------------|
| Tema:                                                                                                    |                 | Como criar regras                                                                                   | de controle dinâ                                                                                                | mico - SKIP                                                                                                    |                   |
| Elaborador:                                                                                                    | André Pontes    | Nº:07                                                                                               | Revisão: 01                                                                                                    | Página                                                                                                    | 10 de 12          |
|                                                                                                    | 12- Vamos       | considerar no                                                                                       | ssos exempl                                                                                                    | OS:                                                                                                    |                   |
| Insp. stage                                                                                                    | Longe X a       |                                                                                                    | ETAPA 1                                                                                                    | 0                                                                                                    |                   |
| OK<br>No. of inspectio<br>New insp. stage<br>Not OK<br>Rejections<br>New insp. stage                                                 | ns 5<br>20      | Serão anali<br>reprovado<br>contagem '<br>e mantida r<br>Se Tudo est<br><b>etapa 20</b>             | sados <b>5 lote</b> s<br><b>1 lote</b> nesta<br>pode" ser re<br>na <b>etapa 10</b> .<br>iver OK será            | s, se for<br>etapa, a<br>einiciada do<br>direcionado                                                             | zero<br>o a       |
|                                                                                                    |                 | 13- A etapa de                                                                                      | SKIP                                                                                                    |                                                                                                    |                   |
| Insp. stage                                                                                                    | 20 (Skip)       |                                                                                                    | ETAPA                                                                                                    | 20                                                                                                    |                   |
| OK         No. of skips         Max. skip duration         New insp. stage         Not OK         Rejections         New insp. stage | 4<br>m 90<br>30 | Após aprov<br>etapa 10, s<br><b>04 próxim</b><br>máximo de<br>direcionad<br>Se houver<br>direcionad | vados os 5 lo<br>serão isentos<br>os recebime<br>e 90 dias, ap<br>o para a eta<br>1 rejeição na<br>o para a eta | otes iniciais<br>s de resultad<br><b>ntos</b> ou pel<br>ós isso será<br><b>pa 30</b> .<br>a fase de SK<br>pa 40. | na<br>dos os<br>o |
|                                                                                                    |                 |                                                                                                    |                                                                                                    |                                                                                                    |                   |

| ANDRE PONTES                                                                          | F                    | Passo a Passo 20/08/20                                                                                                    |                                                                                   |                                                   |                      |  |  |  |
|---------------------------------------------------------------------------------------|----------------------|----------------------------------------------------------------------------------------------------|-----------------------------------------------------------------------------------|---------------------------------------------------|----------------------|--|--|--|
| Tema:                                                                                 |                      | Como criar regras                                                                                                    | de controle dinâ                                                                  | mico - SKIP                                       |                      |  |  |  |
| Elaborador:                                                                           | André Pontes         | Nº:07                                                                                                    | Revisão: 01                                                                       | Página                                            | 11 de 12             |  |  |  |
| Create Stage C<br>Insp. stage                                                         | Change 🔀 s           | 14- Á segu                                                                                                    | iir<br>ETAPA                                                                      | <b>.</b> 30                                       |                      |  |  |  |
| OK<br>No. of inspection<br>New insp. stage<br>Not OK<br>Rejections<br>New insp. stage | s 1<br>20<br>1<br>40 | Serão ana<br><b>1 lote</b> nes<br>direcionad<br>Se Tudo e<br><b>etapa 20</b>                                                                                                    | lisados <b>1 lot</b> o<br>ta etapa, a co<br>da a <b>etapa 40</b><br>stiver OK ser | e, se for rep<br>ontagem se<br>).<br>á direcionad | rovado<br>rá<br>do a |  |  |  |
|                                                                                       |                      | 15- Por fir                                                                                                    | n.                                                                                |                                                   |                      |  |  |  |
| Create Stage C<br>Insp. stage                                                         | Change 🔀 s           |                                                                                                    | ETAPA 4                                                                           | 10                                                |                      |  |  |  |
| No. of inspection<br>New insp. stage<br>Not OK<br>Rejections<br>New insp. stage       | s 5<br>20<br>1<br>40 | <ul> <li>Serão analisados 5 lotes, se for reprovado 1 lote nesta etapa, a contagem será mantida na etapa 40.</li> <li>Se Tudo estiver OK será direcionado a etapa 20</li> </ul> |                                                                                   |                                                   |                      |  |  |  |
|                                                                                       |                      |                                                                                                    |                                                                                   |                                                   |                      |  |  |  |

| ANDRE PONTES | Pa           | Passo a Passo                                 |  |          |          |  |  |  |  |  |  |
|--------------|--------------|-----------------------------------------------|--|----------|----------|--|--|--|--|--|--|
| Tema:        | Сс           | Como criar regras de controle dinâmico - SKIP |  |          |          |  |  |  |  |  |  |
| Elaborador:  | André Pontes | tes №:07 Revisão: 01                          |  | Página   | 12 de 12 |  |  |  |  |  |  |
|              |              |                                               |  | <u> </u> |          |  |  |  |  |  |  |

#### Uma vez seguido nosso exemplo, o mesmo terá a aparência abaixo

| C        | Create Dynamic Modification Rule: Inspection Stages |     |              |     |                                          |              |                    |                |           |            |                 |
|----------|-----------------------------------------------------|-----|--------------|-----|------------------------------------------|--------------|--------------------|----------------|-----------|------------|-----------------|
| <u>_</u> |                                                     |     |              |     |                                          |              |                    |                |           |            |                 |
| Mod      | Modification rule RS0 Análise a cada 5 Lotes        |     |              |     |                                          |              |                    |                |           |            |                 |
|          | 🗈 🗈 🛅 😼 Stage Change                                |     |              |     |                                          |              |                    |                |           |            |                 |
| In       | sp. Stg                                             | js  |              |     |                                          |              |                    |                |           |            |                 |
| 5        | Stage 1                                             | Ins | Skip         | ISt | Short text                               | StC          | No. of inspections | Max. skip dur. | New stage | Rejections | New insp. stage |
| 1        | .0                                                  |     |              | <   | Analise de Aprovação 5 primeiros lotes   | $\checkmark$ | 5                  |                | 20        | 1          | 10              |
| 2        | 20                                                  |     | $\checkmark$ |     | SKip de 04 recebimentos                  | $\checkmark$ | 4                  | 90             | 30        | 1          | 40              |
| 3        | 0                                                   |     |              |     | Analise de monitoramento de 1 lote       | $\checkmark$ | 1                  |                | 20        | 1          | 40              |
| 4        | 0                                                   |     |              |     | Analise de Rejeição dos próximos 5 Lotes | ✓            | 5                  |                | 20        | 1          | 40              |
|          |                                                     |     |              |     |                                          |              |                    |                |           |            |                 |
|          |                                                     |     |              |     |                                          |              |                    |                |           |            |                 |
|          |                                                     |     |              |     |                                          |              |                    |                |           |            |                 |

# 16- no campo Grau de severidade, InspSev, selecionar uma dasopções disponíveis, por padrão selecionar 004 Normal

|       |           |                                    |     |                                          |     | ট Inspection Severity (1) 4 Entries found |              |                          |                      |            |              |     |  |
|-------|-----------|------------------------------------|-----|------------------------------------------|-----|-------------------------------------------|--------------|--------------------------|----------------------|------------|--------------|-----|--|
|       |           |                                    |     |                                          |     |                                           | Restrictions |                          |                      |            |              |     |  |
|       |           |                                    |     |                                          |     |                                           | $\square$    |                          |                      |            | $\nabla$     |     |  |
|       |           |                                    |     |                                          |     |                                           |              |                          |                      |            |              |     |  |
|       |           |                                    |     |                                          |     |                                           | Severit      | ty <sup>*</sup> Short te | ext                  |            |              |     |  |
|       |           |                                    |     |                                          |     |                                           | 001          | Inspectio                | n without            | sampling : | scheme       |     |  |
| CI    | eate      | Dyna                               | mic | Modification Rule: Inspection Stag       | 5   | 002                                       | Reduced      | inspection               | 1                    |            |              |     |  |
| 4     |           |                                    |     |                                          |     | 004                                       | Normal in    | Normal inspection        |                      |            |              |     |  |
|       | _         |                                    |     |                                          |     |                                           | 006          | Tightene                 | Tightened inspection |            |              |     |  |
| Modif | ication r | ıle                                | [   | RS0 Análise a cada 5 Lotes               |     |                                           |              |                          |                      |            |              |     |  |
|       | B DI      | d iz                               | Sta | e Change                                 |     |                                           |              |                          |                      |            |              |     |  |
| Ins   | p. Stg.   |                                    |     |                                          |     |                                           |              |                          |                      |            |              |     |  |
| St    | tage Ins  | Skip                               | ISt | Short text                               | StC | No. of in                                 | spections    | Max. skip dur.           | New stage            | Rejections | New insp. st | age |  |
| 10    | 004       |                                    |     | Analise de Aprovação 5 primeiros lotes   | ✓   | 5                                         |              |                          | 20                   | 1          | 10           |     |  |
| 20    | )         | <ul> <li>Image: A state</li> </ul> |     | SKip de 04 recebimentos                  | ✓   | 4                                         |              | 90                       | 30                   | 1          | 40           |     |  |
| 30    | 004       |                                    |     | Analise de monitoramento de 1 lote       | ✓   | 1                                         |              |                          | 20                   | 1          | 40           |     |  |
| 40    | 004       |                                    |     | Analise de Rejeição dos próximos 5 Lotes | ✓   | 5                                         |              |                          | 20                   | 1          | 40           |     |  |
|       |           |                                    |     |                                          |     |                                           |              |                          |                      |            |              |     |  |
|       |           |                                    |     |                                          |     |                                           |              |                          |                      |            |              |     |  |
|       |           |                                    |     |                                          |     |                                           |              |                          |                      |            |              |     |  |

# 17- Terminar a criação clicando em SALVAR

| 🔄 Create D        | vnamic Modification Rule: Inspection Stag | les                                     |
|-------------------|-------------------------------------------|-----------------------------------------|
| Ø                 |                                           | 1 I I I I I I I I I I I I I I I I I I I |
| Create Dy         | namic Modification Rule: Inspection Stage | 95                                      |
| <i>6</i> 1        | C Information                             | ×                                       |
| Modification rule | Dynamic modification rule RS0 was created |                                         |